### Sistema de Micronutrientes – Programa Nacional de Suplementação de Ferro

O Programa Nacional de Suplementação de Ferro (PNSF) tem por objetivo a prevenção da anemia através da suplementação preventiva de ferro para as crianças de 06-24 meses e da suplementação de ferro e ácido fólico para gestantes. O PNSF é universal, ou seja, todos os municípios do Brasil participam do programa.

O PNSF foi descentralizado a partir de 2013, por meio da publicação da Portaria nº 1.555 de 30 de julho de 2013, que dispõe sobre as normas de financiamento e de execução do Componente Básico da Assistência Farmacêutica no âmbito do Sistema Único de Saúde (SUS). Os Estados, o Distrito Federal e os Municípios são responsáveis pela seleção, programação, aquisição, armazenamento, controle de estoque e prazos de validade, distribuição e dispensação dos medicamentos e insumos do Componente Básico da Assistência Farmacêutica, incluídos os medicamentos sulfato ferroso e ácido fólico do PNSF. Acesse a portaria no link http://bvsms.saude.gov.br/bvs/saudelegis/gm/2013/prt1555\_30\_07\_2013.html.

Através dessa Portaria, a aquisição e a distribuição de sulfato ferroso nos municípios são de responsabilidade dos municípios e/ou estados de acordo com a pactuação realizada em cada estado, mediante a utilização do recurso financeiro do Componente Básico de Assistência Farmacêutica. Ou seja, o Ministério da Saúde não faz aquisição e distribuição de sulfato ferroso e ácido fólico.

É importante que cada município tenha um Coordenador para o PNSF. O mesmo será responsável pela aquisição de sulfato ferroso e ácido fólico, capacitação/treinamento das equipes de atenção básica e o registro mensal das crianças suplementadas no Sistema de Gestão do PNSF.

Para conseguir registrar o número de crianças suplementadas, é necessário ter acesso (possuir login e senha) na plataforma e-Gestor Atenção Básica.

Abaixo, são fornecidas as instruções de acesso ao e-gestor e de registro de dados no módulo Ferro.

### ACESSO AO SISTEMA MICRONUTRIENTES

### 1. Como acesso o Sistema Micronutrientes?

Primeiramente, é preciso ter acesso (possuir login e senha) à plataforma e-Gestor Atenção Básica (<u>https://egestorab.saude.gov.br/</u>). O perfil de Gestor da Atenção Básica Municipal/Estadual é que faz o cadastro e/ou a vinculação de usuários ao Sistema Micronutrientes no perfil Gestor do Programa Municipal/Estadual.

O Gestor da Atenção Básica Municipal poderá cadastrar mais de um Gestor do Programa Municipal no Sistema de Micronutrientes. E o Gestor do Programa Municipal poderá cadastrar Técnicos do Programa Municipal. Esses perfis poderão inserir os dados em cada um dos módulos liberados para o município.

O Gestor da Atenção Básica Estadual poderá cadastrar mais de um Gestor do Programa Estadual no Sistema de Micronutrientes. E o Gestor do Programa Estadual poderá cadastrar Técnicos do Programa Estadual, mas os perfis estaduais apenas visualizam o sistema, não podem inserir dados, pois essa atribuição é específica dos municípios.

Caso em seu município/estado ainda não exista nenhuma pessoa cadastrada com o perfil de Gestor da Atenção Básica (AB) Municipal/Estadual, é necessário que o Gestor do município/estado (prefeito ou secretário, por exemplo, ou pessoa designada por ele), o qual possui o usuário (CNPJ) e senha do Fundo Municipal/Estadual de Saúde, realize esse cadastro. As informações de CNPJ e senha do Fundo Municipal/Estadual de Saúde são fornecidas pela DICON do seu estado (0 contato de cada DICON pode ser encontrado no seguinte link: http://www.fns2.saude.gov.br/unidadesestaduais.asp).

### IMPORTANTE!!

Mesmo que você já possua cadastro no e-Gestor, é necessário que ocorra a habilitação do acesso de seu perfil de usuário ao Sistema de Micronutrientes como Gestor do Programa Municipal/Estadual. Essa habilitação é feita por um Gestor da Atenção Básica Municipal/Estadual.

Observe as telas abaixo para visualizar o cadastro de perfil de <u>Gestor do Programa Municipal/Estadual</u> no Sistema Micronutrientes pelo perfil <u>Gestor da Atenção Básica Municipal/Estadual</u>:

| Gestão de Sistemas da Atenção Básica                | ? -                                       |
|-----------------------------------------------------|-------------------------------------------|
| Selecione um Sistema:                               |                                           |
| 🌍 GESTOR DA ATENÇÃO BÁSICA                          |                                           |
| Informações e acessos do perfil                     | Clicar em Gerenciar<br>Usuários no perfil |
| BRASÍLIA - DF                                       | GESTOR DA AB                              |
| Perfis:                                             |                                           |
| GESTOR DA AB ESTADUAL<br>Último acesso: 03/05/2017  | Gerenciar Usuários                        |
| GESTOR DA AB MUNICIPAL<br>Último acesso: 01/11/2017 | Gerenciar Usuários                        |
|                                                     |                                           |
|                                                     |                                           |

| Cadastro de Gestores de Progr<br>Cadastrar NOVO VER Lieta de Re<br>Dados Pessoais | Clicar em <b>Cadastrar NOVO</b> e<br>digitar as informações<br>solicitadas. Se o cadastro no e-<br>gestor já existir, é só inserir a<br>informação do CPF e clicar em<br>'buscar' para recuperar as |                         |  |
|-----------------------------------------------------------------------------------|----------------------------------------------------------------------------------------------------|-------------------------|--|
| CPF:*                                                                             | Q, BUSCAR                                                                                                    | informações registradas |  |
| Nome:                                                                             |                                                                                                    |                         |  |
| Data de Nascimento:                                                               |                                                                                                    |                         |  |
| Sexo:                                                                             | FEMININO *                                                                                                    |                         |  |
| Telefone:                                                                         | Tipo* DDD* Número * Ramal<br>- SELECIONE - •                                                                                                    |                         |  |
| E-mail:*                                                                          | 2                                                                                                    |                         |  |

# Endereço Comercial

| Perfis de Acesso Programa: MICRONUTRIENTES  Perfis de Acesso: GESTOR DO PROGRAMA MUNICIPAL   Módulo: SELECIONE- |  |
|----------------------------------------------------------------------------------------------------|--|
| Programa: * MICRONUTRIENTES * Perfis de Acesso: * GESTOR DO PROGRAMA MUNICIPAL *                                |  |
| Programa: * MICRONUTRIENTES *                                                                                   |  |
| erfis de Acesso                                                                                                 |  |
|                                                                                                    |  |
|                                                                                                    |  |
| Complemento:                                                                                                    |  |
| Bairro: *                                                                                                    |  |
| Endereço: *                                                                                                    |  |
| UF/Municipio:" DISTRITO FEE * BRASÍLIA *                                                                        |  |

O perfil <u>Gestor do Programa Municipal/Estadual</u> pode habilitar o acesso de outros usuários ao Sistema Micronutrientes como perfil <u>Técnico do Programa Municipal/Estadual</u>. Veja telas abaixo:

| Informações e acessos do perfil                           |                                             |
|-----------------------------------------------------------|---------------------------------------------|
| DACAPÁ - AP                                               | ¥                                           |
| BRASÍLIA - DF                                             | Clicar em Gerenciar<br>Usuários no ícone do |
| Perfis:                                                   | Sistema Micronutrientes                     |
| GESTOR DO PROGRAMA MUNICIPAL<br>Último acesso: 28/11/2017 | Acessar Sistema                             |
|                                                           | Gerenciar Usuários                          |

|                        |                                | Clicar em <b>Cadastrar NOVO</b> e |
|------------------------|--------------------------------|-----------------------------------|
| Cadastrar NOVO VER Lis | ta de Responsáveis Cadastrados | digitar as informações            |
|                        |                                | solicitadas. Se o cadastro no e-  |
| Dados Pessoais         |                                | gestor já existir, é só inserir a |
|                        |                                | informação do CPF e clicar em     |
| CDE                    | O BUSCAR                       | buscar para recuperar as          |
| CPF.                   | N, DUJUN                       | informações registradas           |
| Nome:                  |                                |                                   |
|                        |                                |                                   |
| Data de Nascimento:    |                                |                                   |
| Sexo:                  | FEMININO *                     |                                   |
|                        | Número                         |                                   |
| Telefone:              | Tipo* DDD* Ramal               |                                   |
|                        | - SELECIONE - * +              |                                   |
| E-mail:*               | 3                              |                                   |
| L mon                  |                                |                                   |
|                        |                                |                                   |

## Endereço Comercial

| CEP: *                        |                             |          | Q Buscar |           |                  |
|-------------------------------|-----------------------------|----------|----------|-----------|------------------|
| UF/Municipio:*                | DISTRITO I                  | BRASÍLIA | *        |           |                  |
| Endereço: *                   |                             |          |          |           |                  |
| Bairro: *                     |                             |          |          |           |                  |
| Complemento:                  |                             |          |          |           |                  |
|                               |                             |          |          |           |                  |
| erfis de Acesso               |                             |          |          |           |                  |
| Programa: *                   | MICRONUTRIENTES             |          |          |           |                  |
| Perfis de Acesso: *           | TÉCNICO MUNICIPAL           |          |          |           |                  |
| Módulo: *                     | - SELECIONE - *             |          |          |           |                  |
| Perfic Cadastrados            |                             |          |          |           |                  |
| Perils Cadastrados            |                             |          |          |           |                  |
| Mostrar 10 • registros p      | or pagina                   |          |          | Procurar: |                  |
|                               |                             | Programa |          |           | Clicar em salvar |
| Nenhum registro correspondent | e ao critério foi encontrad | lo.      |          |           |                  |
| Showing 0 to 0 of 0 entries   |                             | Anterior | Próximo  |           | Ţ                |
|                               |                             |          |          |           | Cancelar Salvar  |

- 2. Após obter login e senha no e-gestor e ter o perfil vinculado ao Sistema Micronutrientes, siga os seguintes passos:
- Acesse o site e-Gestor Atenção Básica através do link <u>https://egestorab.saude.gov.br/</u> e clique em Acesso Restrito.

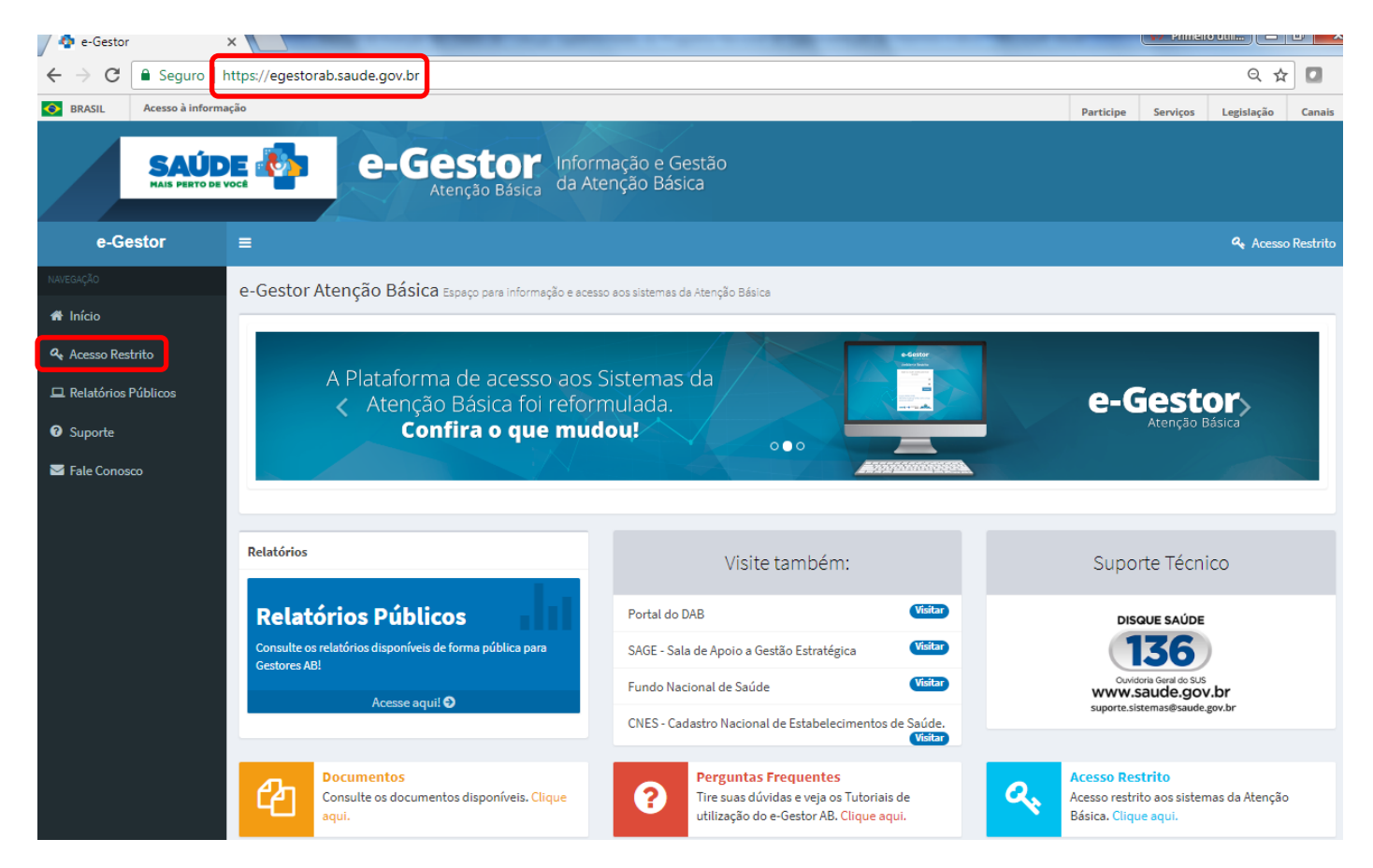

• Digite o usuário e a senha para iniciar a sessão.

| 💠 e-Gestor 🛛 🗙                                                          | A RESIDENT AND ADDRESS AND ADDRESS ADDRESS ADDRES | Principutiti |
|-------------------------------------------------------------------------|----------------------------------------------------------------------------------------------------|--------------|
| $\leftrightarrow$ $\rightarrow$ C Seguro   https://egestorab.saude.gov. | r/paginas/login.xhtml                                                                                                    | Q 9 🛠 🚺      |
|                                                                         |                                                                                                    |              |
|                                                                         |                                                                                                    |              |
|                                                                         | e-Gestor                                                                                                    |              |
|                                                                         | Atenção Básica                                                                                                    |              |
|                                                                         | Ambiente Restrito                                                                                                    |              |
|                                                                         | Digite seu usuário e senha para iniciar                                                                                                    |              |
|                                                                         | a sessão.                                                                                                    |              |
|                                                                         |                                                                                                    |              |
|                                                                         |                                                                                                    |              |
|                                                                         | Acessal                                                                                                    |              |
|                                                                         | Esqueci Minha Senha<br>Não tenho Usuário e Senha. Como consigo                                                                                                    |              |
| $- \Delta / t$                                                          | acesso ao sistema?                                                                                                    |              |
|                                                                         |                                                                                                    |              |

• Selecione o Sistema de Micronutrientes.

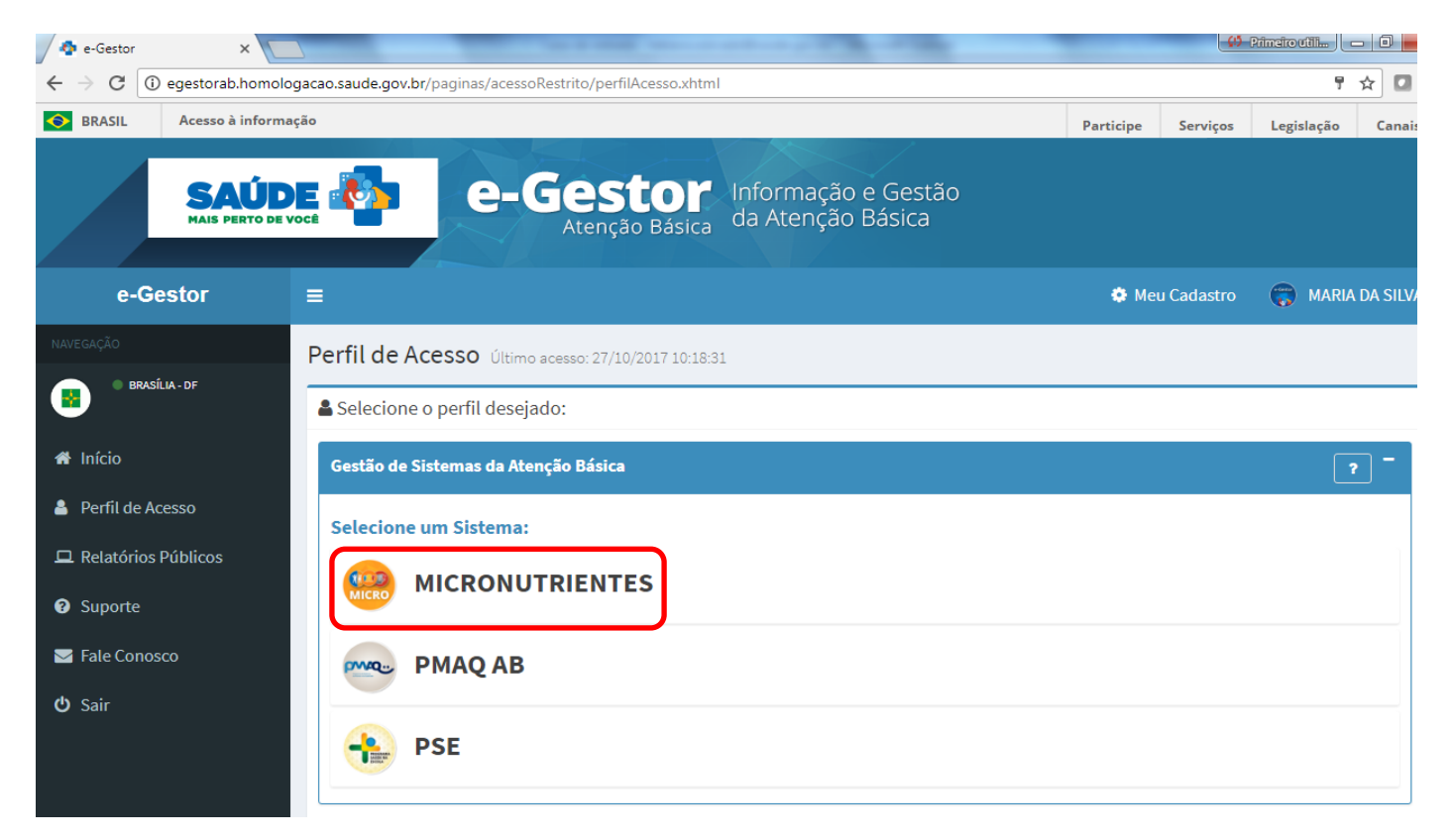

• Selecione o seu município e clique em Acessar Sistema.

| SAÚD<br>MAIS PERTO DE V | Atenção Básica Informação e Gestão da Atenção Básica                   |                  |
|-------------------------|------------------------------------------------------------------------|------------------|
| e-Gestor                | E 🔶 Meu Cadastro                                                       | 👸 MARIA DA SILVA |
| NAVEGAÇÃO               | Perfil de Acesso Último acesso: 27/10/2017 10:18:31                    |                  |
| BRASÍLIA - DF           | Selecione o perfil desejado:                                           |                  |
| 🖀 Início                | Gestão de Sistemas da Atenção Básica                                   | ? -              |
| Perfil de Acesso        | Selecione um Sistema:                                                  |                  |
| 🖵 Relatórios Públicos   |                                                                        |                  |
| Suporte                 |                                                                        |                  |
| 🖂 Fale Conosco          | Informações e acessos do perfil                                        |                  |
| <b>ப்</b> Sair          | · · · · · · · · · · · · · · · · · · ·                                  | •                |
|                         | BRASÍLIA - DF                                                          | •                |
|                         | Perfis:                                                                |                  |
|                         | GESTOR DO PROGRAMA MUNICIPAL Acessar Sistema Último acesso: 24/10/2017 | J                |
|                         | Gerenciar Usuários                                                     |                  |
|                         |                                                                        |                  |

• Clique em Acessar Módulo do Ferro.

| SAÚ<br>MAIS PERTO D | Micronutrientes                                                                                                    | s 🛞 👫 💷                                                                                        |                                                                                                    |
|---------------------|----------------------------------------------------------------------------------------------------|------------------------------------------------------------------------------------------------|----------------------------------------------------------------------------------------------------|
| Micronutrientes     | =                                                                                                    |                                                                                                | MARIA SILV                                                                                                    |
| BRASILIA - DF       | Micronutrientes Acesse o Módulo desejado                                                                                                    |                                                                                                |                                                                                                    |
|                     |                                                                                                    |                                                                                                |                                                                                                    |
| 🕂 Inicio            | Modulos Disponiveis                                                                                                    |                                                                                                |                                                                                                    |
| 🖿 Vitamina A 🛛 <    | Clique para acessar:                                                                                                    |                                                                                                |                                                                                                    |
| 🖿 Ferro 🗸           | Acessar Módulo de                                                                                                    | Acessar Módulo                                                                                 | Acessar Módulo                                                                                                    |
| 🖿 NutriSus 🛛 🕹      | Vitamina A                                                                                                    | Ferro                                                                                          | <u>۸</u> ۱۴ NutriSUS                                                                                                    |
|                     | Consideration         Consideration         Construin         Con | <image/> <section-header><text><text><text><text></text></text></text></text></section-header> | Extratégia de Fortificação da Alimentação da Alimentação da Alimentação da Alimentação da Alimentação da Alimentação da Alimentação da Alimentação da Velación da Velación Velación Velación |

### REGISTRO DA QUANTIDADE DE CRIANÇAS SUPLEMENTADAS PREVENTIVAMENTE COM SULFATO FERROSO

• Clique em Acompanhamento – Crianças de 06 até 24 meses

| SAÚD<br>MAIS PERTO DE         | Micronutrientes 👀                                                                                                    | t 😰                                                                              |             |
|-------------------------------|----------------------------------------------------------------------------------------------------|----------------------------------------------------------------------------------|-------------|
| Micronutrientes               | <b>≡</b>                                                                                                    |                                                                                  | MARIA SILVA |
| MARIA SILVA     BRASILIA - DF | Ferro Vigência 2017                                                                                                    |                                                                                  |             |
| A Inicio                      | Módulos Disponíveis                                                                                                    |                                                                                  |             |
| 🖿 Vitamina A 🛛 🔍 <            | Clique para acessar:                                                                                                   |                                                                                  |             |
| ■ Ferro 〈<br>■ NutriSus 〈     | ACOMPANHAMENTO<br>Realize o acompanhamento das crianças suplementadas aqui!<br>Crianças de 6 até 24 meses<br>Gestantes | RELATÓRIOS<br>Consulte os relatórios do sistema!<br>⊯ Realize sua consulta aqui! | 9           |
|                               |                                                                                                    |                                                                                  | Voltar      |

 OBSERVAÇÃO: no começo da tela o município encontra sua meta de suplementação em Dados Básicos.
 Essa meta foi calculada de acordo com a quantidade de crianças menores de 2 anos estimada pelo Instituto Brasileiro de Geografia e Estatística (IBGE) e corresponde a 50% das crianças do município menores de 2 anos.

| SAÚI<br>MAIS PERTO DE | Micronutrien                                                                                                    | tes 👰 🕯 🛙                                  | <b>y</b>            |                                                                                                    |
|-----------------------|----------------------------------------------------------------------------------------------------|--------------------------------------------|---------------------|----------------------------------------------------------------------------------------------------|
| Micronutrientes       | =                                                                                                    |                                            |                     | Maria Silva                                                                                                    |
| MARIA SILVA           | Ferro Crianças Suplementadas de 06 até 24 meses                                                                                                    |                                            |                     |                                                                                                    |
| NAVEGAÇÃO             | Dados Básicos                                                                                                    |                                            |                     | Desistante Ouentidada da                                                                                        |
| 🖶 Inicio              |                                                                                                    |                                            |                     | Crianças Suplementadas com                                                                                      |
| 🖿 Vitamina A 🛛 🗸      | ANO VIGENTE: 2017<br>MUNICÍPIO: BRASÍLIA/DF                                                                                                    |                                            |                     | Sulfato Ferroso                                                                                                 |
| 🖿 Ferro 🗸             | META: 61.221                                                                                                    |                                            |                     | Essa ferramenta é utilizada para registrar e/ou excluir a<br>quantidade de crianças suplementadas com Sulfato   |
|                       | Acompanhamento de Crianças Suplementar<br>Selecione o mês:<br>SELECIONE-<br>Informe a quantidade de crianças suplementadas:<br>DOSE 0<br>Informar<br>Quantidade de Crianças Suplementadas info | das de 06 até 24 meses<br>ormadas em 2017: | s - Sulfato Ferroso | Permite a remoção total do registro mensal da a<br>quantidade de crianças suplementadas com Sulfato<br>Ferroso. |
|                       | Mês                                                                                                    | Total                                      | Ação                |                                                                                                    |
|                       | JANEIRO                                                                                                    | 50                                         | ×                   |                                                                                                    |
|                       |                                                                                                    |                                            |                     |                                                                                                    |

• Selecione o mês no qual será realizado o registro.

| SAÚD<br>MAIS PERTO DE              | Micronuti                                                                                                    | rientes 🚱 🕻 🛙               | <b>B</b>             |                                                                                                    |
|------------------------------------|----------------------------------------------------------------------------------------------------|-----------------------------|----------------------|----------------------------------------------------------------------------------------------------|
| Micronutrientes                    | =                                                                                                    |                             |                      | MARIA SILVA                                                                                                    |
| BRASILIA - DF                      | Ferro Crianças Suplementadas de 08 até 24 meses                                                                                      |                             |                      |                                                                                                    |
| NAVEGAÇÃO                          | Dados Básicos                                                                                                    |                             |                      | Pogistrar a Quantidada da                                                                                                    |
| Inicio      Vitamina A       Ferro | ANO VIGENTE: 2017<br>MUNICÍPIO: BRASÍLIA/DF<br>META: 61.221                                                                          |                             |                      | Crianças Suplementadas com<br>Sulfato Ferroso<br>Essa feramenta é utilizada para registrar e/ou excluir a<br>quantidade de crianças suplementadas com Sulfato<br>Ferroso. |
| Nutrisus K                         | Acompanhamento de Crianças Supl<br>Selecione o mês:<br>-SELECIONE-<br>Informe a quantidade de crianças suplementadas:<br>DOSE Rotina | ementadas de 06 até 24 meso | es - Sulfato Ferroso | Permite a remoção total do registro mensal da a<br>quantidade de crianças suplementadas com Sulfato<br>Ferroso.                                                           |
|                                    | Quantidade de Crianças Suplement<br>Quantidade de Crianças Suplementadas                                                             | adas informadas em 2017:    |                      |                                                                                                    |
|                                    | Mês                                                                                                    | Total                       | Αςão                 |                                                                                                    |
|                                    | SEM REGISTROS                                                                                                    |                             | -                    |                                                                                                    |

- Informe a quantidade de crianças suplementadas preventivamente com sulfato ferroso naquele mês e clique em Informar.
- Para cobertura anual, será considerada a média de crianças suplementadas preventivamente informada em cada mês.

|                       |                                                                                 | Micronutrien                                                              | ites 🐼 🕻                                                                                                    | B                    |                                                                                                    |
|-----------------------|---------------------------------------------------------------------------------|---------------------------------------------------------------------------|----------------------------------------------------------------------------------------------------|----------------------|----------------------------------------------------------------------------------------------------|
| Micronutrientes       | =                                                                               |                                                                           |                                                                                                    |                      | MARIA SILVA                                                                                                    |
| MARIA SILVA           | Ferro Crianças                                                                  | Suplementadas de 08 até 24 meses                                          |                                                                                                    |                      |                                                                                                    |
| Navedação<br># Inicio | Dados Bás                                                                       | <b>icos</b><br>2017                                                       |                                                                                                    |                      | Registrar a Quantidade de<br>Crianças Suplementadas com                                                         |
| Vitamina A            | MUNICÍPIO: BR<br>META: 61.221                                                   | ASÍLIA/DF                                                                 | Sulfato Ferroso<br>Essa ferramenta é utilizada para registrar e/ou excluir a<br>quantidade de crianças suplementadas com Sulfato<br>Ferroso. |                      |                                                                                                    |
|                       | Acompani<br>Selecione o mê<br>JANEIRO<br>Informe a quan<br>DOSE 100<br>Informar | namento de Crianças Suplementa<br>s:<br>tidade de crianças suplementadas: | idas de 06 até 24 mese<br>formadas em 2017:                                                                                                  | es - Sulfato Ferroso | Permite a remoção total do registro mensal da a<br>quantidade de crianças suplementadas com Sulfato<br>Ferroso. |
|                       | Quantidade                                                                      | de Crianças Suplementadas                                                 |                                                                                                    |                      |                                                                                                    |
|                       | Mês                                                                             |                                                                           | Total                                                                                                    | Ação                 |                                                                                                    |
|                       | SEM REGISTROS                                                                   |                                                                           | -                                                                                                    | -                    |                                                                                                    |

• Se quiser excluir a informação e reinseri-la, clique no X.

| SAÚI<br>MAIS PERTO DI | Micronutrientes 🐔                                                                                                    |                                                                                                    |
|-----------------------|----------------------------------------------------------------------------------------------------|----------------------------------------------------------------------------------------------------|
| licronutrientes       | =                                                                                                    | O MAR                                                                                                    |
| MARIA SILVA           | Ferro Crianças Suplementadas de 08 até 24 meses                                                                                                    |                                                                                                    |
| ção<br>cio            | Dados Básicos                                                                                                    | Registrar a Quantidade de                                                                                                    |
| amina A <             | ANO VIGENTE: 2017<br>MUNICÍPIO: BRASÍLIA/DF<br>META: 61.221                                                                                                  | Crianças Suplementadas com<br>Sulfato Ferroso<br>Essa ferramenta é utilizada para registrar e/ou excluir a<br>quantidade de crianças suplementadas com Sulfato |
| 01505 (               | Acompanhamento de Crianças Suplementadas de 06 até<br>Selecione o mês:<br>JAMEIRO T<br>Informe a quantidade de crianças suplementadas:<br>DOSE 0<br>Informar | 24 meses - Sulfato Ferroso<br>quantidade de crianças suplementadas com Sulfato<br>Ferroso.                                                                     |
|                       | Quantidade de Crianças Suplementadas informadas em<br>Quantidade de Crianças Suplementadas                                                                   | 2017:                                                                                                    |
|                       | Mês Total                                                                                                    | Ação                                                                                                    |
|                       | JANEIRO 100                                                                                                    |                                                                                                    |
|                       |                                                                                                    |                                                                                                    |

### REGISTRO DA QUANTIDADE DE GESTANTES SUPLEMENTADAS PREVENTIVAMENTE COM SULFATO FERROSO E ÁCIDO FÓLICO

• Clique em Acompanhamento – Gestantes

|                             | Micronutrientes 🐼                                                                                                    | <b>(C</b> )                                      |             |
|-----------------------------|----------------------------------------------------------------------------------------------------|--------------------------------------------------|-------------|
| Micronutrientes             | =                                                                                                    |                                                  | MARIA SILVA |
| MARIA SILVA<br>BRASILIA- DF | Ferro Vigência 2017                                                                                                    |                                                  |             |
| A Inicio                    | Módulos Disponíveis                                                                                                    |                                                  |             |
| 🖿 Vitamina A 🛛 🔍 <          | Clique para acessar:                                                                                                    |                                                  |             |
| Ferro <                     | ACOMPANHAMENTO<br>Realize o acompanhamento das crianças suplementadas aquil<br>Crianços do 6 até 24<br>Meses<br>Gestantes | RELATÓRIOS<br>Consulte os relatórios do sistema! | 4           |
|                             |                                                                                                    |                                                  | Voltar      |

 OBSERVAÇÃO: no começo da tela o município encontra sua meta de suplementação em Dados Básicos.
 Essa meta foi calculada de acordo com a taxa de natalidade e a quantidade de mulheres em idade fértil estimadas pelo Instituto Brasileiro de Geografia e Estatística (IBGE). Esses dados geraram a estimativa de gestantes para cada município, e a meta corresponde a 50% dessa estimativa de gestantes.

|                               |                                        | icronı              | ıtrien       | tes 👰 🕯                 | y                                                                                                    |      |                                                               |
|-------------------------------|----------------------------------------|---------------------|--------------|-------------------------|----------------------------------------------------------------------------------------------------|------|---------------------------------------------------------------|
| Micronutrientes               | =                                      |                     |              |                         |                                                                                                    |      | <ul> <li>Maria silva</li> </ul>                               |
| MARIA SILVA     BRASILIA - DF | Ferro Gestantes Suplement              | adas                |              |                         |                                                                                                    |      |                                                               |
| NAVEGAÇÃO                     | Dadas Rásissa                          |                     |              |                         |                                                                                                    |      |                                                               |
| 希 Inicio                      | Dados Basicos                          |                     |              |                         |                                                                                                    |      | Registrar a Quantidade de<br>Gestantes Suplementadas com      |
| 🖿 Vitamina A 🛛 🗸              | ANO VIGENTE: 2017                      |                     |              |                         |                                                                                                    |      | Sulfato Ferroso                                               |
| 🖿 Ferro 🛛 🖌                   | MUNICIPIO: BRASILIA/DF<br>META: 28.852 |                     |              |                         |                                                                                                    |      | Essa ferramenta é utilizada para registrar e/ou excluir a     |
| 🖿 NutriSus 🗸                  |                                        |                     |              |                         |                                                                                                    |      | quantidade de gestantes supiementadas com Suitato<br>Ferroso. |
|                               | Acompanhament                          | o de Gestante       | s Suplementa |                         | <ul> <li>Permite a remoção total do registro mensal da a<br/>quantidade de gestantes suplementadas com Sulfato<br/>Ferroso.</li> </ul> |      |                                                               |
|                               | Selecione o mês:                       |                     |              | Selecione o suplemento: |                                                                                                    |      |                                                               |
|                               | -SELECIONE-                            |                     | *            | -SELECIONE-             |                                                                                                    | Ŧ    |                                                               |
|                               | Informe a quantidade de s<br>DOSE 0    | gestantes suplement | adas:        |                         |                                                                                                    |      |                                                               |
|                               | Informar                               |                     |              |                         |                                                                                                    |      |                                                               |
|                               | Quantidade de Go                       | estantes Suple      | ementadas in | formadas em 2017:       |                                                                                                    |      |                                                               |
|                               | SULFATO FERROSO                        |                     |              | ÁCIDO FÓLICO            |                                                                                                    |      |                                                               |
|                               | Mês                                    | Total               | Ação         | Mês                     | Total                                                                                                    | Ação |                                                               |
|                               | SEM REGISTROS                          |                     | -            | SEM REGISTROS           | -                                                                                                    | -    |                                                               |
|                               |                                        |                     |              |                         |                                                                                                    |      |                                                               |

• Selecione o mês no qual será realizado o registro.

| SAÚC<br>MAIS PERTO DE     | <b>E</b> 🐴 M                                                           | icronı             | itrien       | tes 🔊 🕻                                | y     |           |                                                                                                    |
|---------------------------|------------------------------------------------------------------------|--------------------|--------------|----------------------------------------|-------|-----------|----------------------------------------------------------------------------------------------------|
| licronutrientes           | =                                                                      |                    |              |                                        |       |           | MAR                                                                                                    |
| MARIA SILVA               | Ferro Gestantes Suplementa                                             | das                |              |                                        |       |           |                                                                                                    |
| ção<br>icio<br>tamina A < | Dados Básicos<br>ANO VIGENTE: 2017<br>MUNICÍPIO: BRASÍLIA/DF           |                    |              |                                        |       |           | Registrar a Quantidade de<br>Gestantes Suplementadas com<br>Sulfato Ferroso                                                                                                    |
| ro <<br>triSus <          | META: 28.852                                                           | o de Gestante      | s Suplementa | adas                                   |       |           | Essa terramenta e utilizada para registrar e/ou excluir a<br>quantidade de gestantes suplementadas com Sulfato<br>Ferroso.<br>X Permite a remoção total do registro mensal da a |
|                           | Selecione o mês:<br>-SELECIONE-<br>Informe a quantidade de g<br>DOSE 0 | estantes suplement | ▼<br>adas:   | Selecione o suplemento:<br>-SELECIONE- |       | v         | Ferroso.                                                                                                    |
|                           | Informar                                                               |                    |              |                                        |       |           |                                                                                                    |
|                           | Quantidade de Ge                                                       | stantes Suple      | ementadas in | formadas em 2017:                      |       |           |                                                                                                    |
|                           | SULFATO FERROSO                                                        |                    |              | ÁCIDO FÓLICO                           |       |           |                                                                                                    |
|                           | Mês<br>SEM REGISTROS                                                   | Total -            | Ação<br>-    | Mês<br>SEM REGISTROS                   | Total | Ação<br>- |                                                                                                    |

• Selecione o tipo de suplemento (Ferro ou Ácido Fólico).

| SAÚC<br>MAIS PERTO DE | Mic                                                                               | ronu            | trien                                                                                                    | tes 🚱 🕻 🕼                                                                 | y          |           |                                                               |
|-----------------------|-----------------------------------------------------------------------------------|-----------------|----------------------------------------------------------------------------------------------------|---------------------------------------------------------------------------|------------|-----------|---------------------------------------------------------------|
| Micronutrientes       | =                                                                                 |                 |                                                                                                    |                                                                           |            |           | MARIA SILVA                                                   |
| BRASILIA - DF         | Ferro Gestantes Suplementadas                                                     |                 |                                                                                                    |                                                                           |            |           |                                                               |
| NAVEGAÇÃO             | Dados Básicos                                                                     |                 |                                                                                                    |                                                                           |            |           | Registrar a Quantidade de                                     |
| ■ Vitamina A <        | ANO VIGENTE: 2017<br>MUNICÍPIO: BRASÍLIA/DF<br>META: 28.852                       |                 | Gestantes Suplementadas com<br>Sulfato Ferroso<br>Essa ferramenta é utilizada para registrar e/ou excluir a |                                                                           |            |           |                                                               |
| 🖿 NutriSus 🛛 🔇        |                                                                                   | Castanta        | Curlements                                                                                                  |                                                                           |            |           | quantidade de gestantes suplementadas com Sulfato<br>Ferroso. |
|                       | Acompanhamento de<br>Selecione o mês:<br>JANEIRO<br>Informe a quantidade de gesta | ntes suplementa | das:                                                                                                    | Selecione o suplemento:<br>-SELECIONE-<br>Sulfato Ferroso<br>Ácido Fólico |            |           | quantidade de gestantes suplementadas com Sulfato<br>Ferroso. |
|                       | Informar                                                                          |                 |                                                                                                    |                                                                           |            |           |                                                               |
|                       | Quantidade de Gesta                                                               | ntes Suple      | mentadas in                                                                                                 | formadas em 2017:                                                         |            |           |                                                               |
|                       | SULFATO FERROSO                                                                   |                 |                                                                                                    | ÁCIDO FÓLICO                                                              |            |           |                                                               |
|                       | Mês<br>SEM REGISTROS                                                              | Total<br>-      | Ação<br>-                                                                                                   | Mês<br>SEM REGISTROS                                                      | Total<br>- | Ação<br>- |                                                               |

- Informe a quantidade de gestantes suplementadas preventivamente com sulfato ferroso e ácido fólico naquele mês e clique em Informar.
- Para cobertura anual, será considerada a média de gestantes suplementadas preventivamente informada em cada mês.

|                  | Mi                                                                                                    | cronu        | itrien      | ites 🚱 🕻 🖉                                          | y     |      |                                                                                                    |
|------------------|----------------------------------------------------------------------------------------------------|--------------|-------------|-----------------------------------------------------|-------|------|----------------------------------------------------------------------------------------------------|
| Micronutrientes  | =                                                                                                    |              |             |                                                     |       |      | MARIA SILVA                                                                                                    |
| MARIA SILVA      | Ferro Gestantes Suplementad                                                                           | 88           |             |                                                     |       |      |                                                                                                    |
|                  | Dados Rásicos                                                                                         |              |             |                                                     |       |      |                                                                                                    |
| 🖶 Inicio         | Dados Basicos                                                                                         |              |             |                                                     |       |      | Registrar a Quantidade de<br>Gestantes Suplementadas com                                                                       |
| 🖿 Vitamina A 🛛 < | ANO VIGENTE: 2017<br>MUNICÍPIO: BRASÍLIA/DE                                                           |              |             |                                                     |       |      | Sulfato Ferroso                                                                                                    |
| 🖿 Ferro 🛛 <      | META: 28.852                                                                                          |              |             |                                                     |       |      | Essa ferramenta é utilizada para registrar e/ou excluir a<br>quantidade de gestantes suplementadas com Sulfato                 |
| ■ NutriSus <     | Acompanhamento<br>Selecione o mês:<br>JANEIRO<br>Informe a quantidade de ge:<br>Doose 300<br>Informar | de Gestante  | s Suplement | tadas<br>Selecione o suplemento:<br>Sulfato Perroso |       |      | Ferroso.      Permite a remoção total do registro mensal da a<br>quantidade de gestantes suplementadas com Sulfato<br>Ferroso. |
|                  | Quantidade de Ges                                                                                     | tantes Suple | ementadas i | nformadas em 2017:                                  |       |      |                                                                                                    |
|                  | SULFATO FERROSO                                                                                       |              |             | ÁCIDO FÓLICO                                        |       |      |                                                                                                    |
|                  | Mês                                                                                                   | Total        | Ação        | Mês                                                 | Total | Ação |                                                                                                    |
|                  | SEM REGISTROS                                                                                         | -            | -           | SEM REGISTROS                                       | -     | -    |                                                                                                    |

• Se quiser excluir a informação e reinseri-la, clique no 🔀.

| SAÚC<br>MAIS PERTO DE |                                                       | icron             | utrien        | ites 🕼                         |                       |                                                                                                    |                                                                                                    |
|-----------------------|-------------------------------------------------------|-------------------|---------------|--------------------------------|-----------------------|----------------------------------------------------------------------------------------------------|----------------------------------------------------------------------------------------------------|
| Micronutrientes       | =                                                     |                   |               |                                |                       |                                                                                                    | MARIA SILVA                                                                                                    |
| MARIA SILVA           | Ferro Gestantes Suplement                             | adas              |               |                                |                       |                                                                                                    |                                                                                                    |
| NAVEGAÇÃO             | Dados Básicos                                         |                   |               |                                |                       |                                                                                                    | Registrar a Quantidade de<br>Gestantes Suplementadas com                                                       |
| 🖿 Vitamina A 🛛 <      | MUNICÍPIO: BRASÍLIA/DF                                |                   |               |                                |                       |                                                                                                    | Sulfato Ferroso                                                                                                |
| Ferro <               | META: 28.852                                          |                   |               |                                |                       |                                                                                                    | essa terramenta e utilizada para registrar e/ou excluir a<br>quantidade de gestantes suplementadas com Sulfato |
|                       | Acompanhament<br>Selecione o mês:                     | o de Gestant      | es Suplement  | selecione o supler             | nento:                | <ul> <li>Permite a remoção total do registro mensal da a<br/>quantidade de gestantes suplementadas com Sulfato<br/>Ferroso.</li> </ul> |                                                                                                    |
|                       | JANEIRO Informe a quantidade de p DOSE 500 Informar   | zestantes supleme | •             | Âcido Fólico 🔻                 |                       |                                                                                                    |                                                                                                    |
|                       | Quantidade de Go<br>SULFATO FERROSO<br>Mês<br>JANEIRO | Total<br>500      | lementadas in | Acibo Fólico<br>Mês<br>JANEIRO | 2017:<br>Total<br>500 | Ação<br>X                                                                                                    |                                                                                                    |

## EMISSÃO DE RELATÓRIOS

• Para emitir relatórios, clique em Relatórios – Realize sua consulta aqui!

| SAÚD<br>MAIS PERTO DE V                       | Micronutrientes 🛞 🕅 🚥                                                                                                    |             |
|-----------------------------------------------|----------------------------------------------------------------------------------------------------|-------------|
| Micronutrientes                               |                                                                                                    | MARIA SILVA |
| MARIA SILVA<br>BRASILIA - DF<br>NAVEGAÇÃO     | Ferro Vigência 2017                                                                                                    |             |
| 希 Inicio                                      | Módulos Disponíveis                                                                                                    |             |
| 🖿 Vitamina A 🛛 🔍 <                            | Clique para acessar:                                                                                                    |             |
| <ul> <li>▶ Ferro</li> <li>NutriSus</li> </ul> | ACOMPANHAMENTO<br>Realize o acompanhamento das crianças suplementadas aqui!<br>▲ Crianças de 6 até 24 meses<br>▲ Gestantes | Voltar      |

• Selecione o tipo de relatório: Crianças Suplementadas com Sulfato Ferroso, Gestantes Suplementadas com Sulfato Ferroso ou Gestantes Suplementadas com Ácido Fólico.

| SAÚD<br>MAIS PERTO DE | Micronutrientes 🕬 🕸                                                                |     |
|-----------------------|------------------------------------------------------------------------------------|-----|
| Micronutrientes       |                                                                                    |     |
| BRASILIA - DF         | erro Gersdor de Relatórios                                                         |     |
| NAVEGAÇÃO             | Selecione o relatório deseiado de Quantitativos:                                   |     |
| 🖶 Inicio              |                                                                                    |     |
| 🖿 Vitamina A 🛛 🔍 <    | CRIANÇAS SUPLEMENTADAS COM GESTANTES SUPLEMENTADAS COM GESTANTES SUPLEMENTADAS COM |     |
| EFrro <               | SELECIONAR SELECIONAR SELECIONAR                                                   |     |
| 🖿 NutriSus 🛛 <        |                                                                                    | 2   |
|                       | Vol                                                                                | tar |

• Selecione os filtros da maneira que desejar.

|                  | Micronutrientes 🚱 🕻 🕸                            |  |
|------------------|--------------------------------------------------|--|
| Micronutrientes  | ≡ 0                                              |  |
| BRASILIA - DF    | Ferro Gerador de Relatórios                      |  |
| NAVEGAÇÃO        | Selecione o relatório desejado de Quantitativos: |  |
| 🖿 Vitamina A 🛛 < | CRIANÇAS SUPLEMENTADAS COM                       |  |
| Ferro <          | TROCAR RELATÓRIO                                 |  |
| NutriSus <       |                                                  |  |
|                  | Ano e Mês de Referência / Unidade Geográfica     |  |
|                  | Ano de Referência: -SELECIONE-                   |  |
|                  | Mês de Referência: -SELECIONE-                   |  |
|                  | Agrupar por: -SELECIONE-                         |  |
|                  | Vizualizar em Tela                               |  |